## TSC printer installation

Do not connect the printer's USB cable to the computer before it is said in the manual (especially when using Windows). Otherwise, something may already be installed and the computer will no longer find the printer in the driver installation window.

## Mac

First you need to download a printer driver. It can be found on tscprinters.com, the direct link is <u>HERE</u>.

Next, the easiest way to do this is exactly as shown in the following video: <u>https://www.youtube.com/watch?v=D8nqlzRgTFg</u>

In other words, the downloaded file needs to be run. If you get an error message, go to "System Preferences -> Security & Privacy" and select "Open Anyway". When the driver installation window opens, click "Continue" twice, then "Install", enter the computer username and password, and finally click "Close".

After that, you can connect the printer to the computer with the supplied USB cable and open "System Preferences -> Printers & Scanners" from the computer and press the "+" sign. A new window shows the connected printer::

|                       | Add      |
|-----------------------|----------|
| 1 🔒 🍈 🚍               | Q Search |
| Default IP Windows    | Search   |
|                       |          |
| Name                  | ✓ Kind   |
| TSC TTP-244 Plus      | USB      |
|                       |          |
|                       |          |
| -                     |          |
|                       |          |
|                       |          |
|                       |          |
| Name: TSC TTP-244 PI  | us       |
| Location: akvenk      |          |
| Use ✓ Choose a Driver | ·        |
| Auto Select           |          |
| Select Software       |          |
| Other                 |          |

If you select a printer, the "Use: Other" option appears below. A window will open in which you need to enter "PPDs" in the search box:

| Favorites         | Search: This Mac "PPDs"                   | Save +                   |      |
|-------------------|-------------------------------------------|--------------------------|------|
| Recents           | Earlier                                   | Date Modified            | Size |
| Applications      | 🐑 aefer_adddomain_lang.php                | Mar 28, 2016 at 8:38 AM  |      |
| Macintosh HD      | apps_updates_lang.php                     | Nov 28, 2016 at 11:56 AM |      |
|                   | CSV File converter - Micromax Sheet 3.csv | Jul 31, 2016 at 12:36 AM | 2    |
| venkateshakula    | h ipp.h                                   | Nov 1, 2017 at 6:30 AM   |      |
| DerivedData alias | ipp.ph                                    | Dec 29, 2015 at 4:13 PM  |      |
|                   | MICROMAX ASC_NA62V292670121pdf            | Aug 2, 2016 at 7:02 PM   | 8    |
|                   | Micromax.txt                              | Jul 30, 2016 at 11:17 PM | 1    |
| Desktop           | h NSPathUtilities.h                       | Feb 20, 2018 at 9:54 AM  |      |
| O Downloads       | h NSPathUtilities.h                       | Feb 20, 2018 at 9:54 AM  |      |
| -                 | h PMCore.h                                | Mar 2, 2018 at 10:34 AM  | 1    |
| Devices           | h PMCore.h                                | Mar 2, 2018 at 10:34 AM  | 1    |
| akvenk            | h ppd.h                                   | Nov 1, 2017 at 6:30 AM   |      |
| Remote Disc       | PPDs                                      | Dec 22, 2017 at 11:04 AM |      |
|                   | PPDs PPDs                                 | Dec 22, 2017 at 11:04 AM |      |
| Tags              | scripts_desc_lang.php                     | Jan 12, 2017 at 9:42 AM  | 1    |

If you open the found folder, you need to find the correct printer model (eg DA210.ppd). Next you need to click "Open" and "Add". After that, the printer driver is installed.

Since this is a CUPS driver, you need to go to <u>http://localhost:631/printers</u> with your browser to change the advanced settings.

The first time you will probably need to enable "Web Interface". You can do this by opening "Terminal" on your computer and copying the command "cupsctl WebInterface = yes" to it and pressing "Enter".

## Windows

The Windows driver for most TSC models is available <u>HERE</u>.

When you download and open this file, you must give your consent and choose a location on your computer to unzip the files. The "Run Driver Wizard" checkbox should be retained:

SEAGU

 $\times$ 

Windows Printer Drivers

## Installation Information Follow the instructions below to install the software.

| - Instructions<br>After the drivers are unpacked, install them                 | using the Driver | Wizard. |        |  |
|--------------------------------------------------------------------------------|------------------|---------|--------|--|
| - Options                                                                      |                  |         |        |  |
| Run Driver Wizard after unpacking drivers                                      |                  |         |        |  |
| Read installation instructions (contained in 'Installation_Instructions.html') |                  |         |        |  |
|                                                                                |                  |         |        |  |
|                                                                                |                  |         |        |  |
|                                                                                |                  |         |        |  |
|                                                                                |                  |         |        |  |
|                                                                                |                  |         |        |  |
|                                                                                |                  |         |        |  |
|                                                                                |                  |         |        |  |
|                                                                                |                  |         |        |  |
|                                                                                | < Back           | Finish  | Cancel |  |

After clicking "Finish", a window will open from which you must select "Install Printer Drivers". Next, you need to choose how the printer is connected to the computer. If the printer is connected to a computer with a USB cable, you should do so now:

| Seagull Driver Wizard                                                                                                    |                  | $\times$ |  |  |  |  |
|----------------------------------------------------------------------------------------------------|------------------|----------|--|--|--|--|
| <b>Connect Printer</b><br>The printer should be connected before continuin                                                                                                    | ng installation. | Ŷ        |  |  |  |  |
| How is this printer going to be attached?                                                                                                    |                  |          |  |  |  |  |
| ● USB                                                                                                    | Q                |          |  |  |  |  |
| ○ Network (Ethernet or WiFi)                                                                                                    | *                |          |  |  |  |  |
| OBluetooth                                                                                                    |                  |          |  |  |  |  |
| Other (such as Parallel or Serial)                                                                                                    |                  |          |  |  |  |  |
| Please connect your printer to the PC and turn it on. If the Add Hardware Wizard appears, please cancel it. This wizard will automatically advance when the printer is detected.<br>If it does not automatically advance, check the connection and power cycle the printer.<br>Also verify that the printer does not already have a driver installed. Use the Upgrade option to replace an existing driver. |                  |          |  |  |  |  |
|                                                                                                    | < Back Next Ca   | ncel     |  |  |  |  |

Then the computer finds the printer and installs the driver.

If the computer and printer got connected too early and the computer cannot find the printer here, you will need to remove everything related to the printer from the computer. To do this, select "Remove Printer Drivers" from the installation window and also find the printer under "Control Panel -> View Devices and Printers" and right-click and remove it. After that, disconnect the cable from the computer and try to install the driver from the beginning.

If you want to use the printer over network/Bluetooth, this video might be helpful: <u>https://youtu.be/g8yVAqLZkm8?t=260</u>